## Modalités d'inscription sur GAÏA

Gaïa permet l'inscription au volet départemental de formation comprenant :

- 1)Les stages
- 2) Les animations pédagogiques.
  - L'inscription se fait à 2 périodes rapprochées, en général septembre-octobre.

Un ou des numéros de dispositifs sont communiqués par mail aux écoles pour permettre de consulter le plan ou de s'y inscrire.

## **Etapes à suivre pour s'inscrire :**

- 1) se connecter à ARENA sur https://si1d.ac-toulouse.fr
- 2) indiquer son identifiant et son mot de passe (identiques I-prof)
- 3) cliquer sur Gestion des personnels, puis GAIA-Accès individuel.
- 4) sélectionner 1<sup>er</sup> degré 032, puis faire suivant.
- 5) cliquer sur Inscription individuelle, choisir son niveau puis cliquer sur suivant
- 6) cliquer sur rechercher et inscrire le numéro de dispositif.
- 7) cocher l'intitulé de l'animation pédagogique choisie <u>et le groupe</u> auquel vous participerez. (suivant les lieux et dates visibles en cliquant sur la loupe ou lors de la consultation du plan)

Après la fermeture des inscriptions, il ne sera plus possible de modifier son inscription.

**N.B.**: quand aucun lieu n'est affiché, c'est qu'il s'agit de **distanciel** (sur M@gistère ou tout autre dispositif qui vous sera indiqué par votre formateur) **ou que le lieu sera déterminé** par votre formateur selon les inscriptions. (vous en serez prévenus par mail)

## Connexion au portail : https://si1d.ac-toulouse.fr (lien ARENA accessible depuis les sites de circonscription)

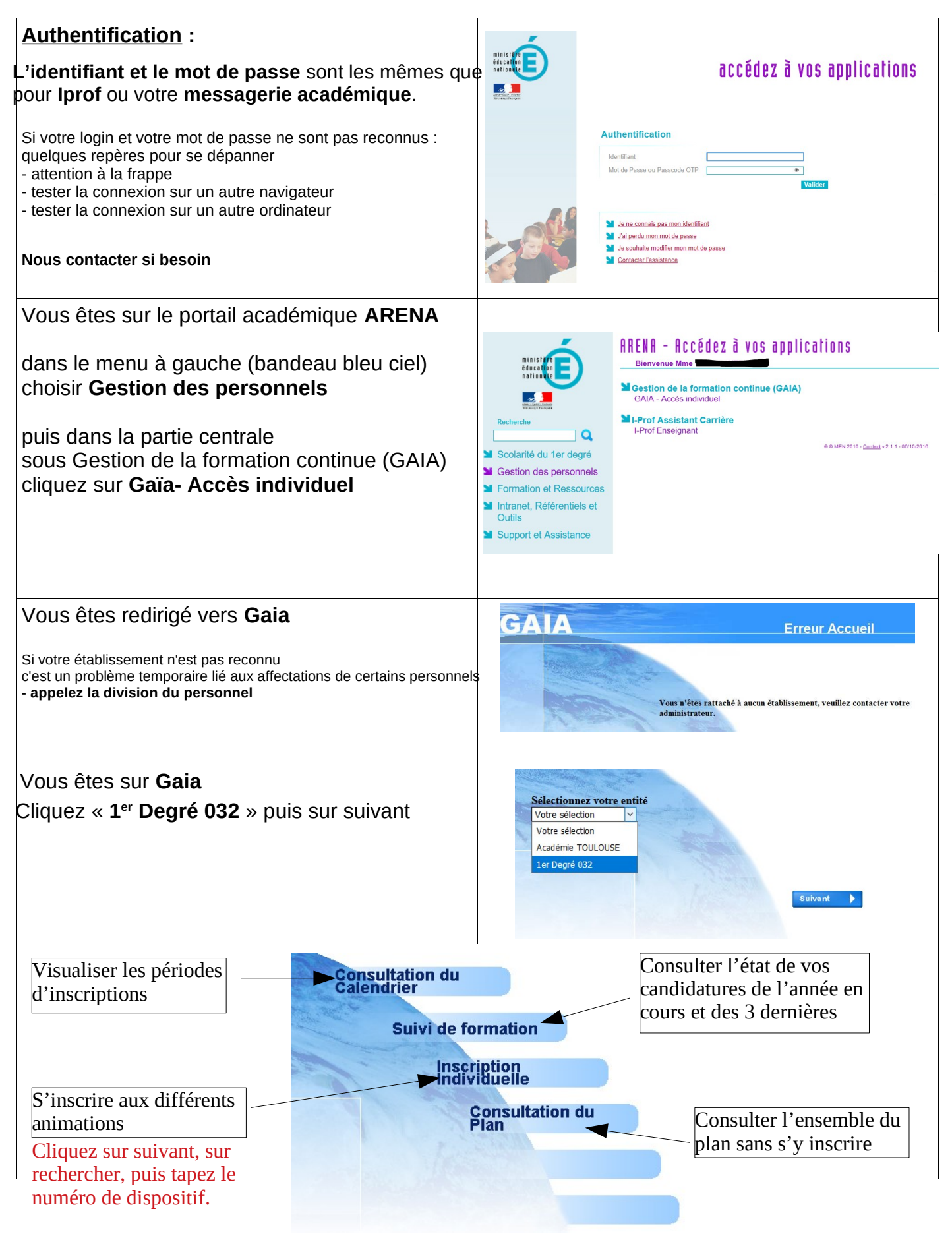

Sur la dernière page pour valider votre saisie, pensez à **cliquer sur le bouton Suivant** Vous avez la possibilité de cocher la case " Je souhaite recevoir un récapitulatif de mes candidatures, ..."